### RayPR**⊙**™

## **RayPRO** Instructional guide

Adding patients and surgeries

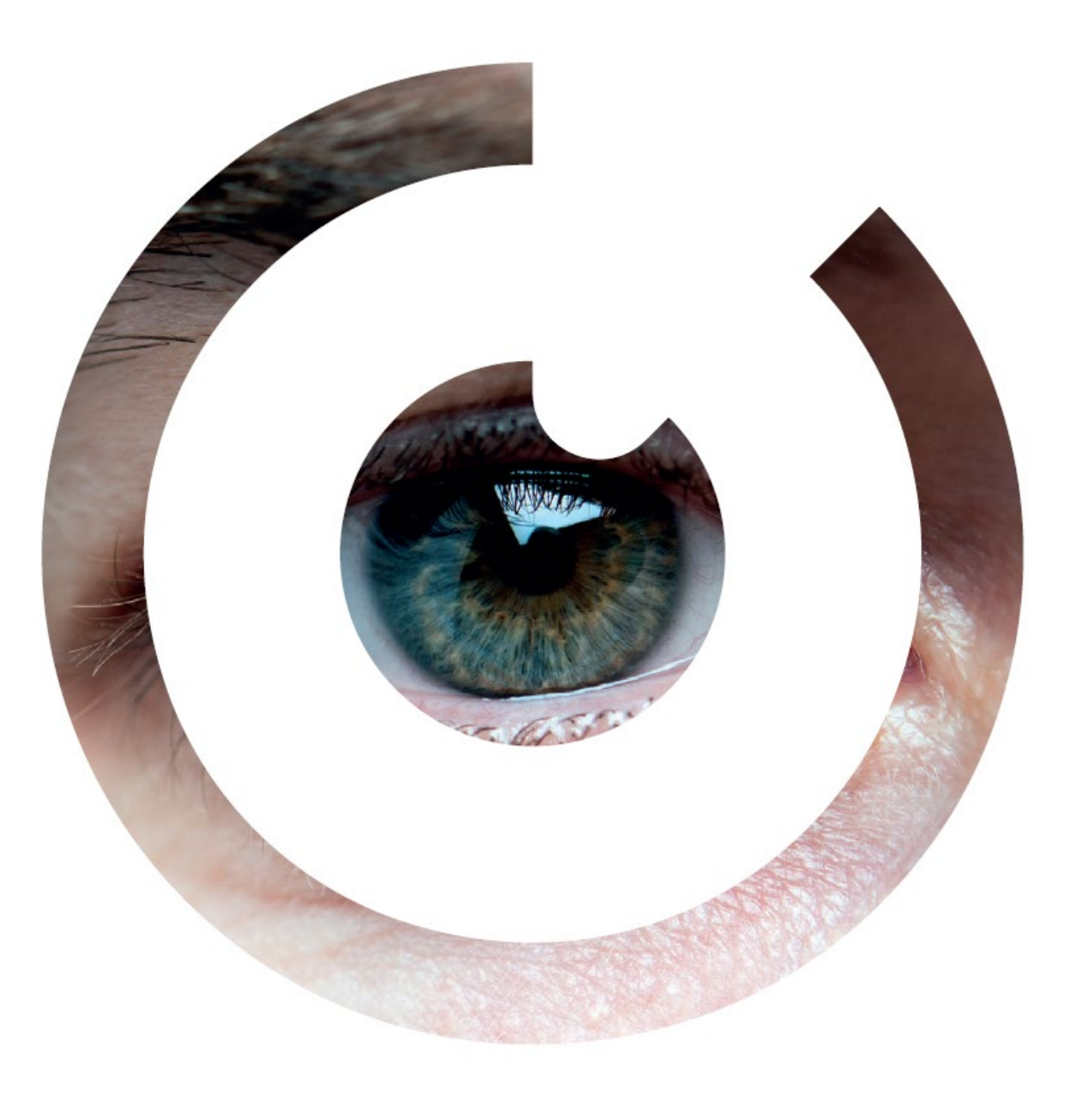

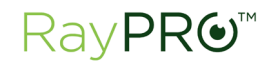

RayPRO is a mobile and desktop digital platform that collects real-time cataract patient feedback and data over three years.

# RayPRO is FREE for users of Rayner IOLs

### Adding a patient and surgery

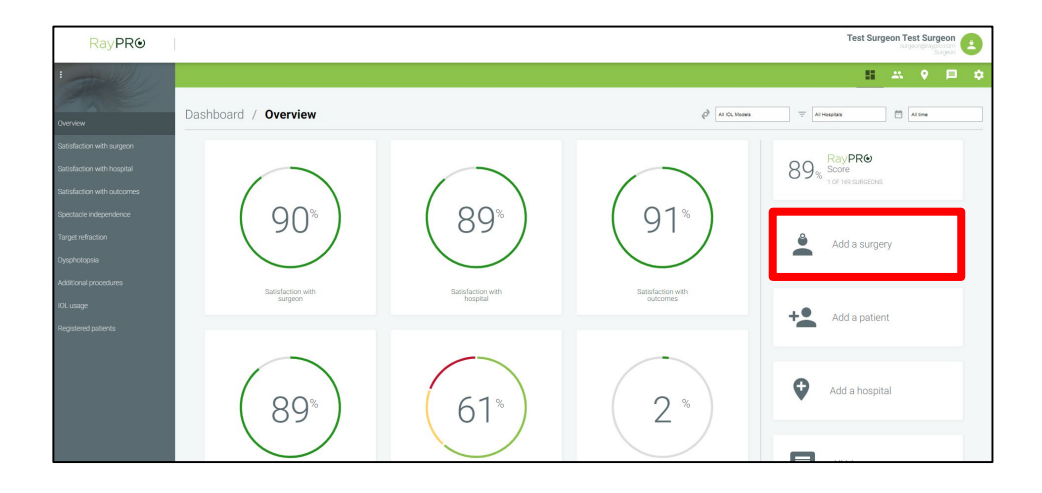

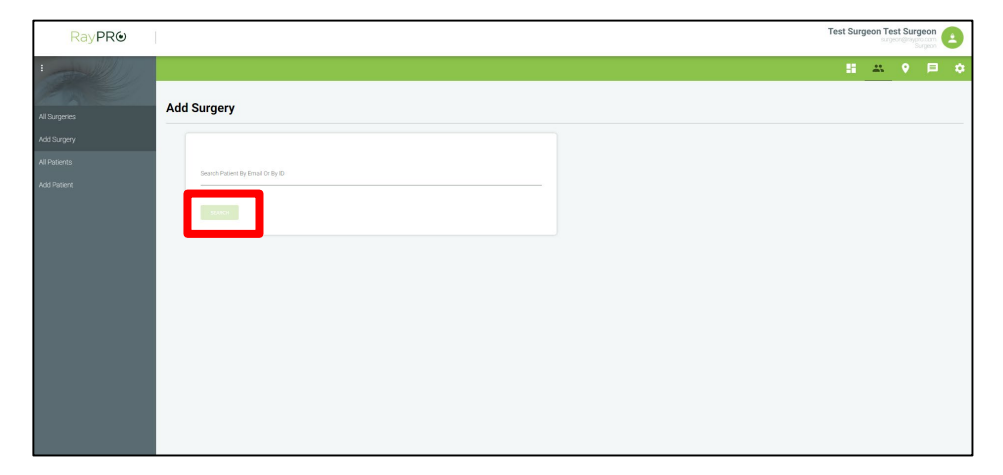

### Desktop:

 From the main dashboard, click 'Add a surgery'.

**Note**: A patient profile will be created as part of this process.

 Type the patient's email address or patient/clinic ID, then click 'SEARCH'.

### Add the patient's details (1/2)

| RayPR <b>⊚</b> |                                                                                                 |
|----------------|-------------------------------------------------------------------------------------------------|
|                |                                                                                                 |
|                | Add Surgery                                                                                     |
| All Surgeries  |                                                                                                 |
| Add Surgery    |                                                                                                 |
| All Patients   | CO BACK                                                                                         |
| Add Patient    | Patient ID                                                                                      |
|                |                                                                                                 |
|                | iimai *<br>tesi9@raypro.com                                                                     |
|                |                                                                                                 |
|                | First Name                                                                                      |
|                |                                                                                                 |
|                | Lasi Name                                                                                       |
|                |                                                                                                 |
|                | Gender                                                                                          |
|                | Lanniane Smilen *                                                                               |
|                | La guage spone i                                                                                |
|                | Vear Of Birth                                                                                   |
|                |                                                                                                 |
|                |                                                                                                 |
|                | I confirm that patient concernt has been obtained in accordance with the RayPRD terms of use: * |
|                | ADD SURDERY DETAILS                                                                             |
|                |                                                                                                 |
|                |                                                                                                 |

If a patient profile is found on RayPRO with a matching Patient ID or Email then this form will be prefilled with their personal details:

- Patient ID (optional) the unique clinic identification number for that patient.
- Email (<u>mandatory</u>) this is where the questionnaires will be sent to.
- **3.** First Name (optional) e.g. 'John'.
- **4.** Last Name (optional) e.g. 'Smith'.
- Gender (optional) e.g. 'male', 'female', 'prefer not to say'.
- Language Spoken (<u>mandatory</u>) this determines the language of the patient emails and questionnaires.
- **7. Year of Birth (optional)** e.g. '1950'.

# Add the patient's details (2/2)

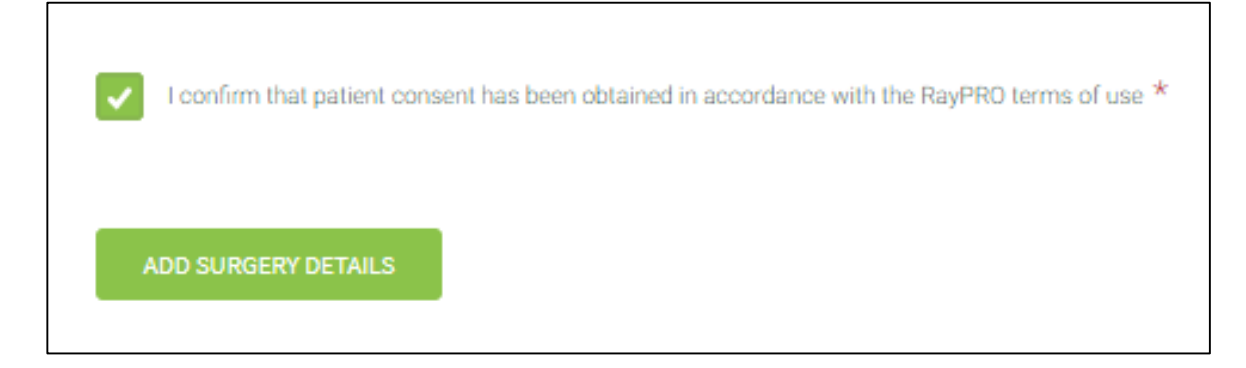

A patient must consent to their personal data being stored and processed by RayPRO <u>before</u> they can be added. <u>Obtaining patient consent is the responsibility of the surgeon or nurse</u>.

Due to the low level personal data collected by RayPRO, patient consent can be written or verbal. RayPRO patient privacy leaflets are available to support with the obtainment of consent – visit <u>www.rayner.com/raypro/support</u> to download the patient privacy leaflet PDF.

Once consent has been obtained, complete the tick box and click 'ADD SURGERY DETAILS'.

### Add the surgery details

| RayPR <b>o</b> |                                |
|----------------|--------------------------------|
| :              |                                |
| PARE           | Add Surgery                    |
| All Surgeries  |                                |
| All Patients   | GO BACK                        |
| Add Patient    | Hospital *                     |
|                | Surgery Date *                 |
|                | ☐ DD / MM / YVY                |
|                | Elended Vision                 |
|                | Complex Surgery                |
|                | AEON Repair eye drops provided |
|                | OPERATED EYES                  |
|                | Left Eye                       |
|                | Picpht eye                     |
|                | COMMAN                         |
|                |                                |

Note: If adding the surgery using a nurse account, you must first select the associated surgeon from a dropdown list.

- **1. Hospital** (<u>mandatory</u>) where the surgery took place.
- Surgery Date (mandatory) the questionnaires are scheduled from this date (after 1 week, 3 months etc.).
- **3. Blended Vision (optional)** was the patient given monovision. Note: This has no impact on reports.
- 4. **Complex Surgery (optional)** was the surgery deemed complex. Note: This has no impact on reports.
- 5. AEON Repair eye drops provided (optional) was the patient given AEON Repair eye drops as part of their aftercare package. Note: This has no impact on reports.
- 6. **OPERATED EYES** (<u>mandatory</u>) select the Rayner IOL and IOL power used during surgery, for one/both eyes.
- 7. Click 'CONFIRM'.
- 8. A pop-up will appear to confirm that the patient and surgery have been successfully added to RayPRO.

### Accessing all your patients and surgeries

| RayPR <b></b> | Test Surgeon Test Surgeon aurgeon@mayro.com |                         |        |               |               |          |  |
|---------------|---------------------------------------------|-------------------------|--------|---------------|---------------|----------|--|
|               |                                             |                         |        |               | <b>** •</b> = | ٠        |  |
| All Surgeries | All Patients                                |                         |        |               |               | <u>+</u> |  |
| Add Surgery   | NAME                                        | EMAIL                   | GENDER | YEAR OF BIRTH | ACTIONS       |          |  |
| All Patients  | NOT PROVIDED                                | test9@raypro.com        |        |               | ADD SURGERY   |          |  |
|               | NOT PROVIDED                                | test456@email.com       |        |               | ADD SURGERY   |          |  |
|               | NOT PROVIDED                                | abc@the.com             |        |               | ADD SURGERY   |          |  |
|               | NOT PROVIDED                                | test@123.com            |        |               | ADD SURGERY   |          |  |
|               | NOT PROVIDED                                | abc@123.com             |        |               | ADD SURGERY   |          |  |
|               | NOT PROVIDED                                | Bob@yahoo.co.uk         |        |               | ADD SURGERY   |          |  |
|               | NOT PROVIDED                                | Mrpatient@yahoo.co.uk   |        |               | ADD SURGERY   |          |  |
|               | ALASTAIR LING                               | ALASTAIRLING@RAYNER.COM | м      |               | ADD SURGERY   |          |  |

Note: It is not possible to view individual patient questionnaire responses.

### Click the 'Patients' icon to:

- Access all your patients
  - ✓ View patient profiles
  - ✓ View patient histories
  - ✓ Edit patient profiles
  - ✓ Delete patients
  - ✓ Add surgeries
  - ✓ Download CSV file
- Access all your surgeries
  - ✓ View surgery records
  - ✓ Edit surgery records
  - ✓ Delete surgery records
  - ✓ Download CSV file (coming soon)

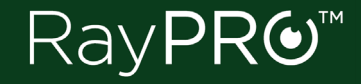

©2019 Rayner. 'RayPRO' is a registered trademark of Rayner. Rayner Intraocular Lenses Limited, 10 Dominion Way, Worthing, West Sussex, BN14 8AQ. Registered in England: 615539. Microsoft Excel, iOS, Android are registered trademarks of their respective owners.

EC 2019-101 09/19